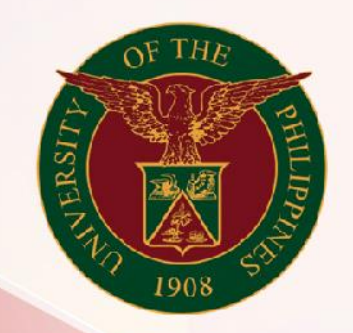

## University of the Philippines

# SPCMIS

Supplies, Procurement, and Campus Management Information System

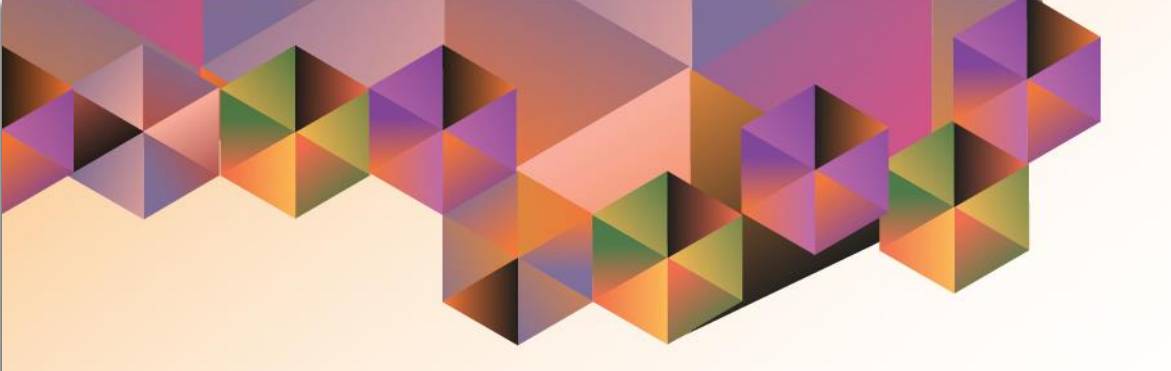

## Responding to a Request for Information and Updating of PPMP and PR Details

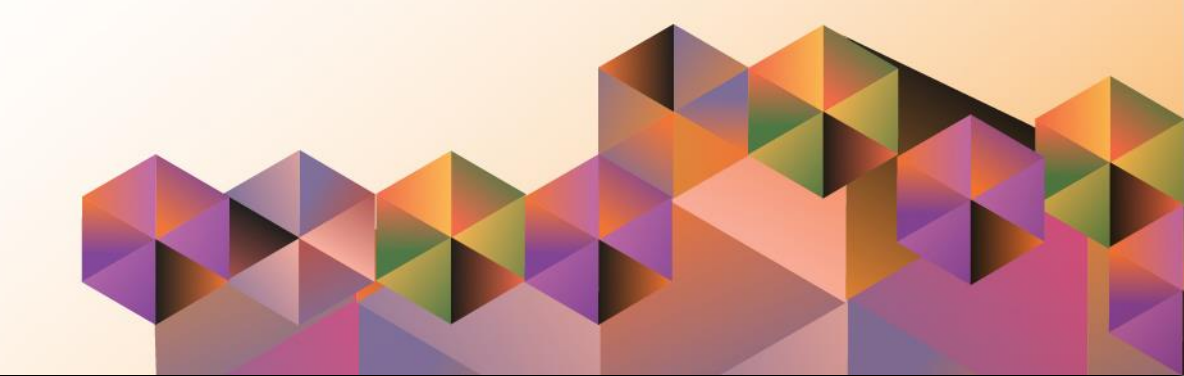

## **SPCMIS User Manual**

iProcurement

| Author:        | Mico Alfred Puño                                                                                 |
|----------------|--------------------------------------------------------------------------------------------------|
| Creation Date: | 06 September 2019                                                                                |
| Last Updated:  | 08 September 2022                                                                                |
| Document Ref:  | SPCMIS User Manual – Responding to a Request for Information and Updating of PPMP and PR Details |
| Version:       | 2.0                                                                                              |

### 1. DOCUMENT CONTROL

#### 1.1 Change Record

| Date              | Author           | Ver<br>sion | Change Reference                                                                                                    |
|-------------------|------------------|-------------|----------------------------------------------------------------------------------------------------|
| 06 September 2019 | Reah Mae Supnet  | 1.0         | Initial                                                                                                    |
| 08 September 2022 | Mico Alfred Puño | 2.0         | Added new steps:<br><ul> <li>Step 1. Go to UIS</li> <li>Step 2. Log in</li> <li>Step 8. Directed to iProcrurement Homepage</li> <li>Step 9. Redirected to UIS Homepage</li> </ul> |

#### 2. Description

| Manual ID          |                                                                                                    |
|--------------------|----------------------------------------------------------------------------------------------------|
| Manual Name        | Responding to a Requesting for Information and Updating<br>of PPMP and PR Details                                                                                     |
| Information System | Supplies, Procurement, and Campus Management<br>Information System                                                                                                    |
| Functional Domain  | iProcurement and Purchasing Modules                                                                                                    |
| Purpose            | To respond to a request for more information and update necessary details in the transaction                                                                          |
| Data Requirement   | Details of necessary updates, changes made or response the approver                                                                                                   |
| Dependencies       | Request for information by an approver.                                                                                                    |
| Scenario           | The end user receives a request for additional information<br>by an approver. The end user needs to respond to the<br>request for it to proceed in the approval path. |
| Author             | Mico Alfred Puño                                                                                                    |

Doc Ref: SPCMIS User Manual – Responding to a Request for Information and Updating of PPMP and PR Details

|                                                                                                    | 🤕 – 🖝 ×                                                                                                    | Step 1. Go to uis.up.edu.ph                                                                                        |
|----------------------------------------------------------------------------------------------------|----------------------------------------------------------------------------------------------------|----------------------------------------------------------------------------------------------------|
| lentifer?passive=1209600&continue=https%3A%2F%2Faccounts.google.com%2Fa%2Fsami2%2Fidp%3Pfrom_jog: 🚥 🕻                                                                                                    | ∋☆ ⊪.⊡ ø' ≡                                                                                                    |                                                                                                    |
|                                                                                                    |                                                                                                    | <b>Step 2.</b> Log-in your UP Mail credentials (e.g. <i>username</i> and <i>password</i> )                         |
| Coogle   Sign in   Degree Google Account   Image prove   Image prove   Image prove   Proget email?   Not your computer? Use a Private Window to sign in.   Learn coor   Create account   Not Reserve to the private Window to sign in. Learn coordination of the private Window to sign in. Learn coordination of the private Window to sign in. L |                                                                                                    |                                                                                                    |
|                                                                                                    | entder/passive in 12096008&continue in https://k3A%2F%2Faccounts.google.com/k3Fe%2FacH2%2Fidp%3Ffrom_joog *** (<br>Ceogle<br>Sign in<br>Use your Google Account<br>Emil or phone<br>[<br>Forgst email?<br>Not your computer? Use a Private Window to sign in.<br>Lean more<br>Create account Not<br>Create account Not | enter (passive = 12096008continue = https:%3.4%.25%.26 accounts.google.com %3.56%.25%sem/2%.25%ep/%3.87kem_jog ••• |

| University of the Philippines    | ;        |                           | ★ 🏟 🛛 Logged in As                                                                                                    | • • • •        |
|----------------------------------|----------|---------------------------|----------------------------------------------------------------------------------------------------|----------------|
| niversity Information System Hom | ne Page  |                           |                                                                                                    |                |
|                                  |          |                           |                                                                                                    |                |
| Navigator                        | Worklist |                           |                                                                                                    |                |
| Personalize                      |          |                           |                                                                                                    | Full List (24) |
|                                  | 🗮 😂 🕞 🏟  | ▼                         |                                                                                                    |                |
| IProcurement PPMP Requester, UPS | From 🛆   | Туре 🔻                    | Subject 🛆                                                                                                    | Sent 🛆         |
| IProcurement PR Requester, UPS   |          | UMX Proxy<br>Notification | Proxy Access for                                                                                                    | 27-May-2022    |
|                                  |          | UMX Proxy<br>Notification | Proxy Access for the second second seco | 29-Jun-2022    |
|                                  |          | Requisition               | Purchase Requisition 10339 has been approved                                                                                                    | 01-Sep-2022    |
|                                  |          | Requisition               | Purchase Request 10312 for (147,000.00 PHP)                                                                                                    | 25-Apr-2022    |
|                                  |          | Requisition               | Purchase Requisition 10322 has been approved                                                                                                    | 05-Jul-2022    |
|                                  |          | Requisition               | Purchase Requisition 10319 has been approved                                                                                                    | 29-Jun-2022    |
|                                  |          | Requisition               | Purchase Requisition 10311 has been approved                                                                                                    | 15-Jul-2022    |
|                                  |          | Requisition               | More Information Requested: Purchase Requisition 10309 for <b>Example 10</b> (181,500.00 PHP)                                                                                                    | 11-Jul-2022    |
|                                  |          | Requisition               | Purchase Requisition 10318 has been approved                                                                                                    | 29-Jun-2022    |
|                                  |          | PO Approval               | Standard Purchase Order 46, 0 has been Approved.                                                                                                    | 15-Jul-2022    |
|                                  | r        | PO Approval               | Standard Purchase Order 43 has been Withdrawn.                                                                                                    | 31-May-2022    |
|                                  |          | PO Approval               | Standard Purchase Order 54342 has been Withdrawn.                                                                                                    | 18-Apr-2022    |

| University<br>i Infor | Information System Home Page > mation                                   |                |                                      |              |                        |                        |                |               |                        |
|-----------------------|-------------------------------------------------------------------------|----------------|--------------------------------------|--------------|------------------------|------------------------|----------------|---------------|------------------------|
| Nequ                  | ias, Riza has requested information: TEST                               |                |                                      |              |                        |                        |                |               |                        |
| More I                | nformation Requested: Purchase I                                        | Requisition 10 | 1309 for                             |              | (181,500.00 F          | PHP)                   | Approve Reject | Reassign Mo   | re Information Request |
| From                  |                                                                         |                | Description PPMP Of                  | fice Laptops | s, Laptop Bag Non-Comn | non Use Items (2022) ( | UP ITDC        |               |                        |
| То                    |                                                                         | T (11 1        | Total 181,500.                       | 00 PHP       |                        |                        |                |               |                        |
| Sent                  | 11-Jul-2022 13:39:24<br>7232649                                         | Tax (Non H     | tecoverable) 0.00 PHF<br>Attachments | ,            |                        |                        |                |               |                        |
| Requis                | ition Lines                                                             |                |                                      |              |                        |                        |                |               |                        |
| X 2                   | 🖻 🔅 🔻 🏢                                                                 |                |                                      |              |                        | •                      |                |               |                        |
| Line                  | Description                                                             | Supplier       | Cost Center                          | Unit         | Quantity               | Price (PHP)            | Amount (PHP)   | Charge Accoun | ıt                     |
| 1                     | Laptop i7, 1tb storage, 12gb RAM                                        |                | -                                    | un           | 3                      | 57000                  | 171,000.00     | 0119999040.   |                        |
| 2                     | Heavy duty Laptop bag                                                   |                | -                                    | un           | 3                      | 3500                   | 10,500.00      | 0119999040.   |                        |
| Approv                | Val Sequence           UPS (A1 RC SA03013001)           UPS (A2 RC SA03 | 013001) UPS    | ୍ୟୁ<br>S A20 PR Budget Office        | UPS          | نفن<br>SPMO PPMP NCU   | → In Process           |                |               |                        |

Approvers may Request for additional information from any workflow participant or any user.

If a notification appears on your worklist with Subject indicating More Information Request, then an approver is expecting your response.

An Information Request should have a response for the approval to proceed to its usual path.

**Step 3.** On your notification list, click on the *Subject* of the notification in need of your response.

The requested information will appear on the top of the page highlighted in yellow.

#### Generation of UP RIS for Pickup Report

File Ref: ITDC – SPCMIS – UM – Responding to a Request for Information and Updating of PPMP and PR Details – 09082022 (ver.2.0)

| Related A            | quisition<br>equisition Details                                                                                                    |         |        |          |                          |
|----------------------|----------------------------------------------------------------------------------------------------|---------|--------|----------|--------------------------|
| Response             | ucument                                                                                                    |         |        |          |                          |
|                      | Answer Request for More Information     Transfer Request for More Information     Assignee All Employees and Users      All Employees and Users |         |        |          |                          |
| Question<br>Comments | TEST                                                                                                    |         |        |          |                          |
| Return to Wor        | Sub <u>m</u> it<br>klist                                                                                                    | Approve | Reject | Reassign | More Information Request |

**Step 4.** Purchasing transactions may be reviewed and updated by scrolling to the *Related Applications* section of your notification's page.

**Step 5.** Click the Edit Requisition link to access the requisition details.

| Indicates required field            |                                     |                          |              |                                                             |                      |            |          |             |
|-------------------------------------|-------------------------------------|--------------------------|--------------|-------------------------------------------------------------|----------------------|------------|----------|-------------|
| * Purpose<br>Justification          | PPMP Office Laptops, Laptop Bag Non | -Common Use Items (2022) | ]            | <ul> <li>Notify me with status updates for my Pu</li> </ul> | Irchase Order        |            |          |             |
| dditional Information               | 161,500.00 PHP                      |                          |              |                                                             |                      |            |          |             |
|                                     |                                     |                          |              |                                                             |                      |            |          |             |
| * Requisition Type                  | Proj Proc Mgmt Plan, Q              |                          |              |                                                             |                      |            |          |             |
| * item Category                     | Non-Common Use Items , Q            | (PPMP)                   |              |                                                             |                      |            |          |             |
|                                     | Non-Common Use Items                |                          |              |                                                             |                      |            |          |             |
| Mode of Procurement                 | - × ¢                               |                          |              |                                                             |                      |            |          |             |
| * source of Fund                    | 101 🗤 🔍                             |                          |              |                                                             |                      |            |          |             |
|                                     | General Fund                        |                          |              |                                                             |                      |            |          |             |
| * Responsibility Center             | SA03013001_ Q                       |                          |              |                                                             |                      |            |          |             |
| * Special Code                      | UPS UP Information Technology Devel | opment Center            |              |                                                             |                      |            |          |             |
|                                     | Unspecified                         |                          |              |                                                             |                      |            |          |             |
| Start of Bidding Process            | _⊢ Q,                               |                          |              |                                                             |                      |            |          |             |
| Start Date of Bidding Process       | Rø.                                 |                          |              |                                                             |                      |            |          |             |
| Requires Review of Specs            | N d'                                |                          |              |                                                             |                      |            |          |             |
| Earmark Number                      |                                     |                          |              |                                                             |                      |            |          |             |
| PPMP Number                         | 2 Q                                 |                          |              |                                                             |                      |            |          |             |
|                                     |                                     |                          |              |                                                             |                      |            |          |             |
| elect Lines: Update Copy Delete   🔀 |                                     |                          |              |                                                             |                      |            |          |             |
| Details Special Info Description    | Quantity Unit                       | Price                    | Amount (PHP) | Need By Date                                                | Deliver-To Location  | Attachment | t Delete | Item Number |
| Laptop I7, 1tb storage,<br>12ph RAM |                                     |                          |              |                                                             | University of the EQ |            |          |             |

## **Step 6.** The *Edit and Requisition* page will appear.

Here you may review and update the header and line details of the requisition.

| Header Details        |                                             |
|-----------------------|---------------------------------------------|
| Purpose               |                                             |
| Requisition Type      | Type of requisition:                        |
|                       | - Proj Proc Mgmt Plan (PPMP)                |
|                       | - Supplemental PPMP (SPPMP)                 |
|                       | - Purchase Request (PR)                     |
| Item Category         | Item Category:                              |
|                       | - Common-use Items (PS-DBM)                 |
|                       | - Non common use Items                      |
| Mode of Procurement   | Mode of Procurement                         |
| Source of Fund        | Fund source (e.g. 101, 164, 165, 184, etc.) |
| Responsibility Center | Unit or Office                              |
| Special Code          | Special Code for Trust funds or Projects    |

Item line details can also be updated by ticking the check box and

Generation of UP RIS for Pickup Report File Ref: ITDC - SPCMIS - UM - Responding to a Request for Information and Updating of PPMP and PR Details - 09082022 (ver.2.0)

Cancel Apply

Item Description

Item's unit price

Item's unit of measure

Item's need-by date

Item Quantity

Select Lines Update Copy Delete | 💢

PPA Information

PPA Information

Description

12gb RAM

RAM

\*Quantity 3

\* Unit Price 57000

\*Currency PHP v

\* Unit of Measure un

Additional Specifications

**Item Line Details** 

Unit of Measure

Description

Quantity

Unit Price

Need-By date

Notes

Details Special Info

Item

|                            |       | Not                                   | te To Buyer |                 | li.          |       |        |        |
|----------------------------|-------|---------------------------------------|-------------|-----------------|--------------|-------|--------|--------|
| Add Attachment             | nents |                                       |             |                 |              |       |        |        |
| Add Attachinent            | Turne | Description                           | Category    | Last Updated By | Last Updated | Usage | Update | Delete |
| Title                      | Type  | D D D D D D D D D D D D D D D D D D D |             |                 | •            | -     |        |        |
| Title<br>No results found. | туре  | Description                           |             |                 |              |       |        |        |

### After making the necessary modifications click **Submit**.

| Confirmation                                                                                                    |
|----------------------------------------------------------------------------------------------------|
| Your edits to Requisition 10309 have been saved.                                                                                     |
| Now that you've updated the requisition, click on <b>Continue</b> to return to the notification and complete your approval response. |
| Continue                                                                                                    |

**Step 7.** A confirmation message will appear then click *Continue.* 

#### Doc Ref: SPCMIS User Manual - Responding to a Request for Information and Updating of PPMP and PR Details

#### Step 8. You will be directed to iProcurement Home page.

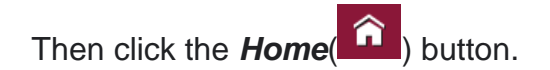

Step 9. You will be redirected to UIS Home page.

Open the notification for More Information Requested again.

Stores Shopping Cart UPS Common-Use Supplies and Equipment (PS-DBM) UPS Common-Use Supplies (Outside PS-DBM Your cart contains 4 lines Goods, materials, and items that are repetitively used in the It is also called Inventory Items. Common-use supplies, Recently Added Lines day-to-day operations of procuring entities in the performance of their functions. goods, materials, and items that are not in the Price List of the PS-DBM but are regularly used and kept on stock by the DATING AND 5 DC STAM Procuring Entity. PAPER 2 un My Requisitions SHREDDER PAPER 2 un Full List SHREDDER 💢 🎜 🖻 🍄 🔻 🖩 BINDING AND 1 un PUN.. Description Requisition Total (PHP) Status Сору Change Express Receive 10338 TEST PPMP Non-common Use 1SEP22 12,500.00 In Process h Đ3 View Cart and Checkout 10336 TEST PPMP Common Use 1SEP22 26,575.12 In Process Ð Ð Purchasing News 10335 h 34.601.32 Incomplete PPMP Common Lise Items (2022) ITDC Check frequently asked questions 10330 test for Goods I can provide description, item price and quantity 20,000.00 In Process Ð Ð Review purchasing policies

Go Advanced Search

~

Shop Requisitions

OFTHE

Home

Shopping Lists Non-Catalog Request

Search UPS Common-Use Supplies (Outside PS-DBM)

 $\odot$ 

â

Ä

\* 🕸

Logged In As

? ሪ

| University of the Philippines    |          |                           | ★ 🍄 🏜   Logged in As                                                                                                    | 7            |
|----------------------------------|----------|---------------------------|----------------------------------------------------------------------------------------------------|--------------|
| niversity Information System Hom | e Page   |                           |                                                                                                    |              |
| Navigator                        | Worklist |                           |                                                                                                    |              |
| Personalize                      |          |                           |                                                                                                    | Full List (2 |
|                                  | X 2 5 🕸  |                           |                                                                                                    |              |
| IProcurement PPMP Requester, UPS | From     | Type 🔻                    | Subject 🛆                                                                                                    | Sent 🛆       |
| IProcurement PR Requester, UPS   |          | UMX Proxy<br>Notification | Proxy Access for                                                                                                    | 27-May-2     |
|                                  |          | UMX Proxy<br>Notification | Proxy Access for the set of the set of the s | 29-Jun-2     |
|                                  |          | Requisition               | Purchase Requisition 10339 has been approved                                                                                                    | 01-Sep-2     |
|                                  |          | Requisition               | Purchase Request 10312 for (147,000.00 PHP)                                                                                                    | 25-Apr-20    |
|                                  |          | Requisition               | Purchase Requisition 10322 has been approved                                                                                                    | 05-Jul-20    |
|                                  |          | Requisition               | Purchase Requisition 10319 has been approved                                                                                                    | 29-Jun-20    |
|                                  |          | Requisition               | Purchase Requisition 10311 has been approved                                                                                                    | 15-Jul-20    |
|                                  |          | Requisition               | More Information Requested: Purchase Requisition 10309 for (181,500.00 PHP)                                                                                                    | 11-Jul-203   |
|                                  |          | Requisition               | Purchase Requisition 10318 has been approved                                                                                                    | 29-Jun-20    |
|                                  |          | PO Approval               | Standard Purchase Order 46, 0 has been Approved.                                                                                                    | 15-Jul-20    |
|                                  |          | PO Approval               | Standard Purchase Order 43 has been Withdrawn.                                                                                                    | 31-May-20    |
|                                  |          | PO Approval               | Standard Purchase Order 54342 has been Withdrawn.                                                                                                    | 18-Apr-20    |

Doc Ref: SPCMIS User Manual – Responding to a Request for Information and Updating of PPMP and PR Details

| Response                                                                      |         |        |          |                          |
|-------------------------------------------------------------------------------|---------|--------|----------|--------------------------|
| Answer Request for More Information     Transfer Request for More Information |         |        |          |                          |
| Assignee All Employees and Users                                              |         |        |          |                          |
| Question TEST                                                                 |         |        |          |                          |
| Comments                                                                      |         |        |          |                          |
| Sub <u>m</u> it                                                               |         |        |          |                          |
| Return to Worklist                                                            | Approve | Reject | Reassign | More Information Request |

**Step 10.** On the notification page, scroll down to the *Response* section.

Enter your response in the *Comments* field

Then click Submit.

#### **Expected Outcome:**

A notification will be sent to the requester together with your response.

You will then be redirected to the UIS homepage and find that the notification has already been closed.

DISCLAMER: The screenshots in this document are for illustration purpose only and may not be the same as the final user interface.